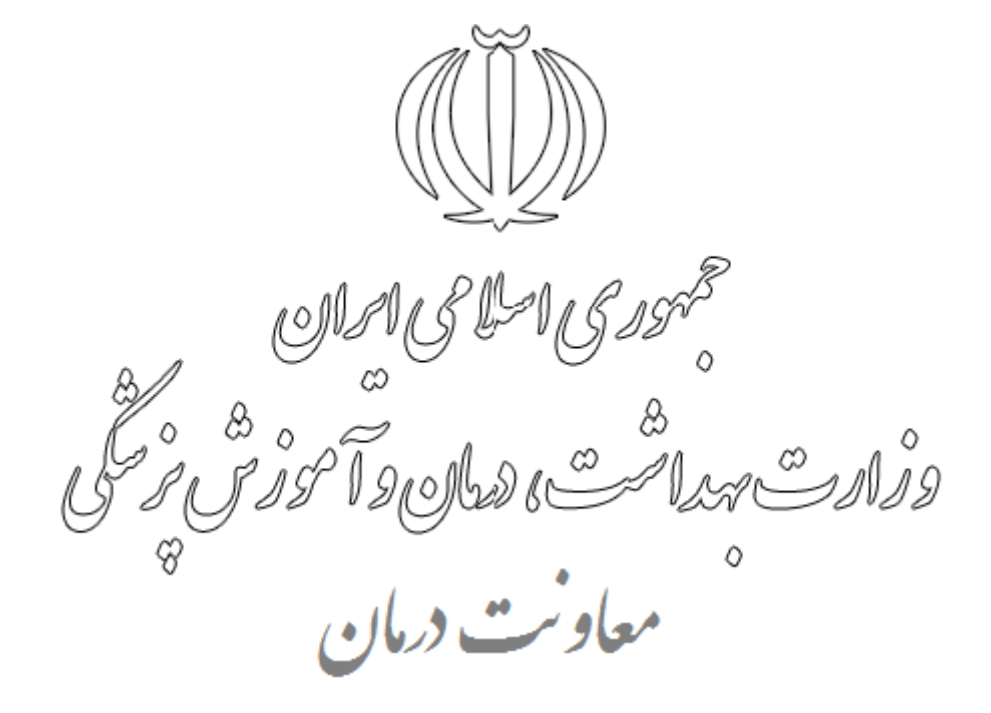

## راهنمای دریافت طول و عرض جغرافیایی

در این فایل راهنما نحوه ثبت موقعیت جغرافیایی موسسات و دریافت طول و عرض جغرافیایی، در سامانه صدور پروانه ها از سه طریق توضیح داده شده است.

- تعیین طول و عرض جغرافیایی از طریق اپلیکیشن موبایل سامانه صدور پروانه ها درمانیاب
  - تعیین طول و عرض جغرافیایی از طریق گوگل مپ Google Map
    - تعیین طول و عرض جغرافیایی از طریق سایت BAHESAB

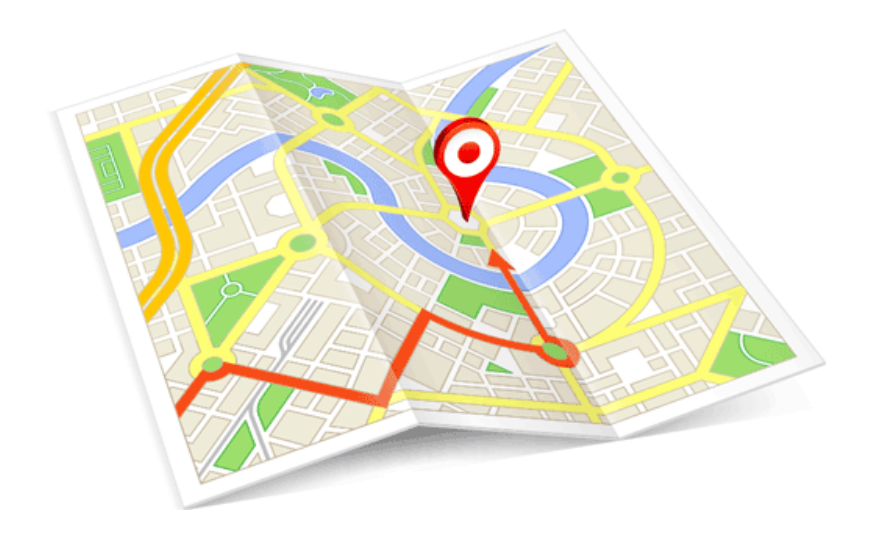

نسل اینده ر اهکار ها

🖌 بر روی دکمه ثبت موقعیت جغرافیایی کلیک کنید.

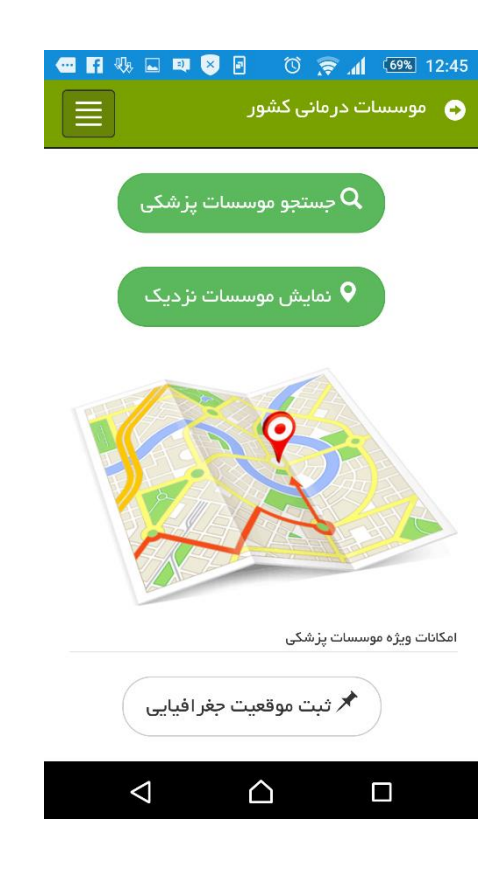

🖌 با نام کاربری و رمز عبور سامانه صدور پروانه ها به اپلیکیشن وارد شوید.

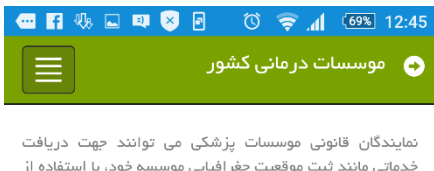

بید خدماتی مانند ثبت موقعیت جغرافیایی موسسه خود، با استفاده از نام گاربری و رمز ورود سامانه صدور پروانه وزارت بهداشت، وارد این نرم افزار شوند.

|          | ورود به سامانه | )       |
|----------|----------------|---------|
| کد ملی   |                | 1       |
| رمز ورود |                |         |
|          |                | €+ ورود |

| $\bigtriangledown$ | $\triangle$ |  |
|--------------------|-------------|--|
|                    |             |  |

نسل اینده ر اهکار ها

 لیست موسسات موجود شما در صفحه نمایان می شود. روبروی هر موسسه نوشته شده است که ایا موقعیت جغرافیایی برای ان موسسه ثبت شده است یا نیازمند ثبت می باشد.

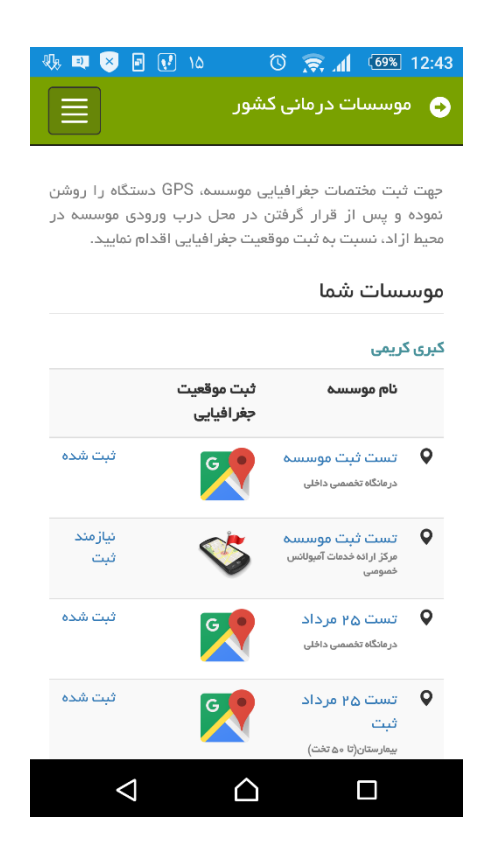

 با کلیک بر عبارت نیازمند ثبت یا علامت موبایل شما به صفحه ثبت موقعیت جغرافیایی هدایت خواهید شد. (جهت تغییر ادرس ثبت شده موسسه روی عبارت ثبت شده و یا علامت نقشه کلیک کنید.)

| 🖏 🔜 💷 😣 🖬 📢 16                                                                                                    | 🛛 🗑 🤿 📶 🚳 12:44                                                                                                    |
|----------------------------------------------------------------------------------------------------|----------------------------------------------------------------------------------------------------|
| بازگشت                                                                                                    | موسسات درمانی کشور                                                                                                    |
| نود بر روی نقشه، سیستم موقعیت<br>کرده و ترجیحا در محیط باز قرار<br>را دریافت می کند.پس از اطمینان<br>ه تایید محل را فشار دهید. | * لطفا برای دیدن موقعیت کنونی خ<br>یاب (GPS) دستگاه خود را روشن ک<br>بگیرید.سامانه موقعیت کنونی شما ر<br>از صحت موقعیت درون نقشه، دکم |
| طول جغرافیایی:<br>۵۲-۵۱۶۴۴۷                                                                                                    | ۲۹۰۶ فعلی شما در نفشه<br>عرض جغرافیایی:<br>۲۹۰۶ ۱۴۳۹۲۸                                                                                |
| MAP SATELLITE<br>بلوار ار<br>Mag abbite                                                                                        | And And And And And And And And And And                                                                                               |
| یک<br>Google<br>MAP DATA ©2017                                                                                                 | GOOGLE TERMS OF USE                                                                                                    |
|                                                                                                    |                                                                                                    |

در صفحه ثبت موقعیت جغرافیایی، محل فعلی شما در نقشه نمایش داده می شود. طول و عرض جغرافیایی مکان کنونی شما نیز در صفحه نمایش داده می شود.

در صورتی که مکان روی نقشه درست می باشد. با کلیک بر دکمه تایید محل، موقعیت فعلی شما برای موسسه انتخاب شده ثبت می شود.

جهت اطمینان از ثبت موقعیت جغرافیایی موسسه خود، میتوانید در قسمت جستجو موسسه خود را یافته و در صفحه اطلاعات موسسه موقعیت جغرافیایی موسسه را بر روی نقشه مشاهده کنید.

همچنین در قسمت ثبت موقعیت جغرافیایی در صفحه لیست موسسات با کلیک بر روی نام موسسه صفحه اطلاعات موسسه نمایان می شود.

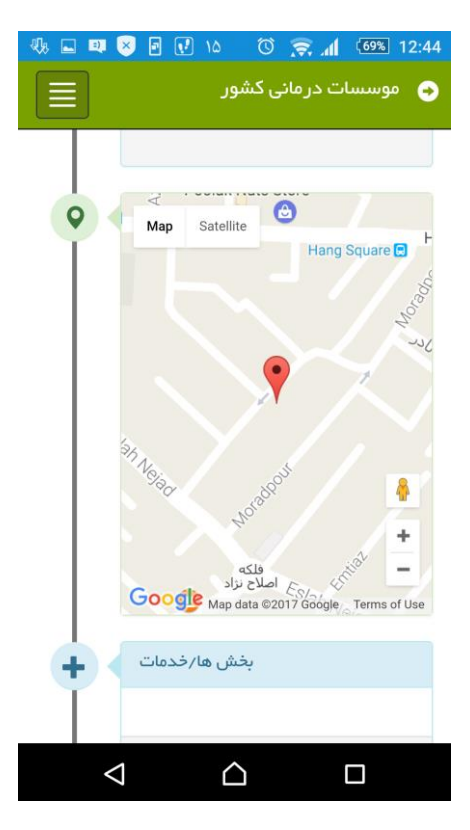

| - 🕀 🖬 🛡   | 8 🖸 📝 10 🛛 🗑 🤶 📶 🚳 12:44                            |
|-----------|-----------------------------------------------------|
|           | 😔 🛛 موسسات درمانی کشور                              |
|           |                                                     |
|           | ادرس موسسه                                          |
|           | استان: استان آزمایشی<br>شهر: شهر آزمایشی<br>منطقه : |
|           | موقعیت مکانے مشخص ، نشدہ است                        |
| •         |                                                     |
| +         | بخش ها/خدمات                                        |
|           |                                                     |
|           | تلفن های تماس موسسه                                 |
|           | تلفن ثابت ۲۶۹۶۴۶۳۶۲۶ ۰۰<br>شماره فکس ۴۶۵۴۶۵۴۶       |
| $\langle$ |                                                     |

## تعیین طول و عرض جغرافیایی از طریق گوگل مپ Google Map

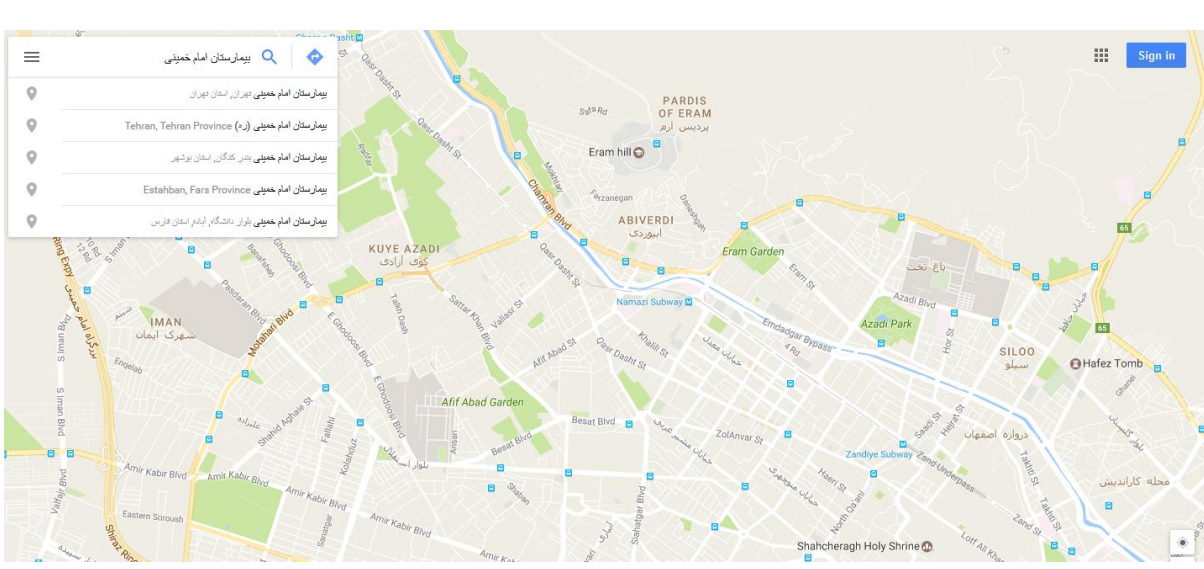

🖌 در کادر جستجو، مکان (نام موسسه) مورد نظر را وارد کنید.

🖌 دکمه Enter را بزنید.

با انجام دادن مراحل ذکر شده در بالا، مکان مورد نظر بر روی نقشه مشخص می شود.

مطابق تصویر، بر روی نشانگر قرمز راست کلیلک نموده و گزینه ? whats here را انتخاب کنید.

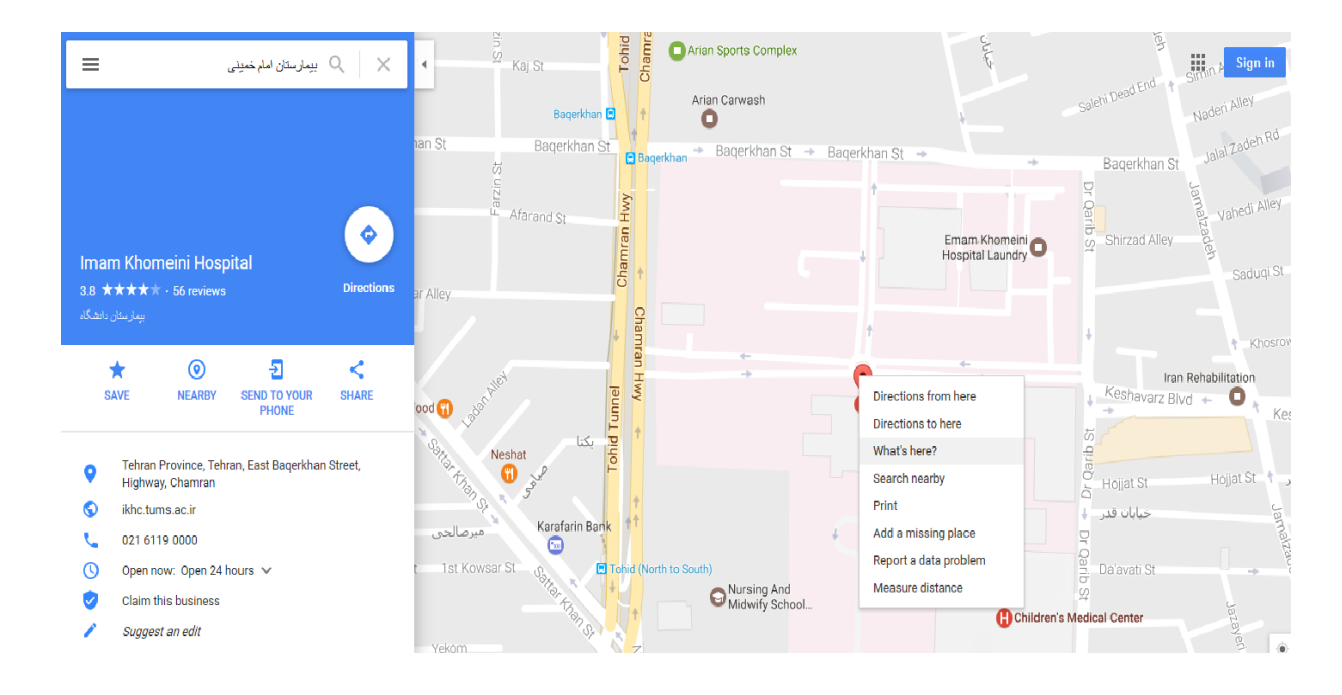

 مطابق تصویر اطلاعات جغرافیایی مکان نمایان می شود. در تصویر زیر مقدار طول جغرافیایی "51.380698" و مقدار عرض جغرافیایی "35.708243" می باشد.

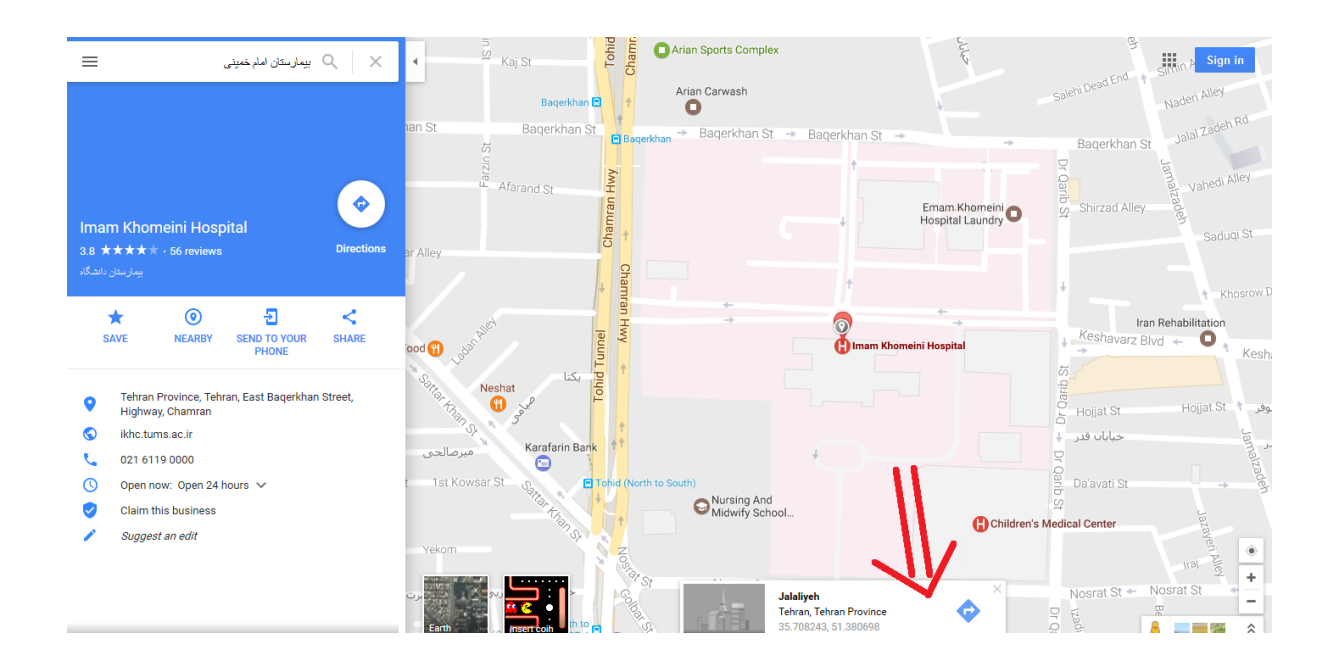

## تعيين طول و عرض جغر افيايي از طريق سايت BAHESAB

- 🖌 درون کادر "جستجوی مکان روی نقشه" نام مکان (نام موسسه) مورد نظر را وارد کنید.
  - 🖌 حالت انتخاب را روی "درجه-اعشار" قرار دهید.
    - 🔶 دکمه Enter را بزنید.

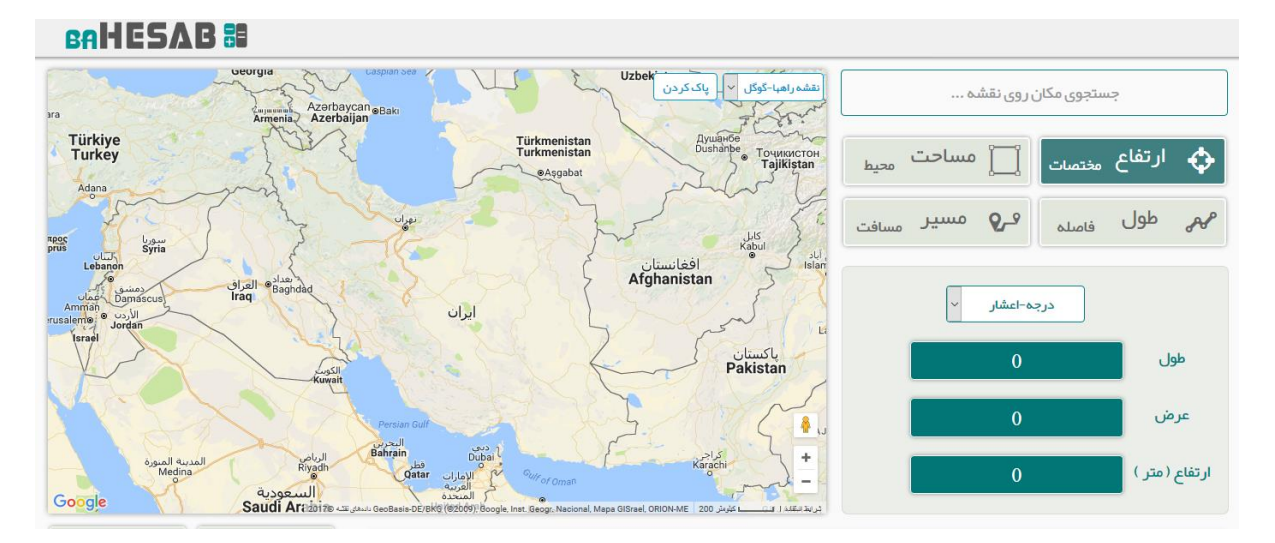

با انجام دادن مراحل ذکر شده در بالا، مکان مورد نظر بر روی نقشه مشخص می شود.

- 🖌 🛛 نقطه مورد نظر را انتخاب کنید.
- در کادر طول و کادر عرض دو عدد اعشار مشاهده می شود که مقدار صحیح طول و عرض جغرافیایی قابل استفاده در سایت می باشد. می باشد.

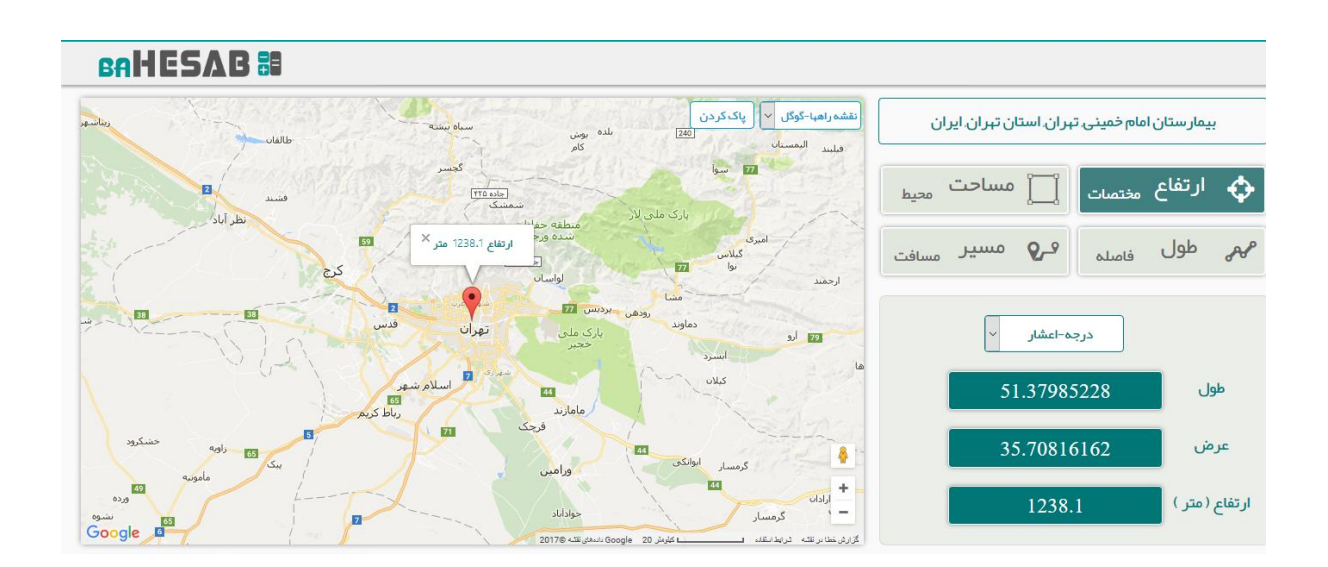

مطابق با توضیحات داده شده امکان ثبت مستقیم موقعیت جغرافیایی موسسه از طریق اپلیکیشن وجود دارد در این صورت اطلاعات جغرافیایی همزمان در بانک اطلاعات موسسات سامانه صدور پروانه ها نیز ثبت می شود.

اما در صورت عدم استفاده از اپلیکیشن، طول و عرض جغرافیایی به دست امده را میتوانید در بانک اطلاعات موسسات سامانه صدور پروانه ها وارد کرده و ثبت کنید.

| ∋ 🍐     | <u>بد</u> خروج 🐱 | اریری: حمید رضانی ر | Spli     |                  |            |                                      |            |               |        |      |             |             |                     | ها                       | بروانه  | نه مدور پ           | ساما               |
|---------|------------------|---------------------|----------|------------------|------------|--------------------------------------|------------|---------------|--------|------|-------------|-------------|---------------------|--------------------------|---------|---------------------|--------------------|
|         |                  |                     |          |                  |            |                                      |            |               |        |      |             |             |                     |                          |         | وم تير              | ات 🖌 بیست و س      |
| اطللمات | حذف ا            |                     |          |                  |            |                                      | سوم تير    | ه بیست و ،    | موسس   | •    |             |             |                     |                          |         |                     |                    |
|         | كميسيون          | گالری تصاویر        | پيوست ها | سوابق درخواست ها | نقص مدارک  | مدارک                                | آدرس       | پرسنل         | ۳Na    | است  | تجهيزات     | مسئول فئى   | بخش                 | ، بهره برداری            | پرو اند | موسس                | مشخصات             |
|         |                  |                     |          |                  |            |                                      |            |               |        | اشعه | مجوز کار با | ت اصولی ها  | موافق               | وضعيت فعاليت             | عات     | خلاصه اطلا          | توضيحات            |
|         | <u>h.</u>        |                     |          |                  |            | نام سافتمان ،                        |            |               |        |      |             |             |                     |                          |         |                     | آدرس ،<br>پلاک ،   |
|         |                  |                     |          |                  |            |                                      |            |               | د ،    | واح  |             |             |                     |                          |         |                     | طبقہ ،             |
|         |                  |                     |          |                  | (-/+) 1+ 1 | ۵ ۲۵ ۲۰ ۶۰۴ ۴۵<br>بغرافیلی در محدوده | لما<br>عرض | افیایی (itude | نى جغر | عرة  |             | (-/+) 1A+ L | ا ۵<br>ر محدوده م ت | ۳۵۶۷۰۷<br>هول جغرافيلي ه | (Longit | ی ا<br>افیایی ،(ude | کد پستر<br>طول جغر |
|         |                  |                     |          |                  |            |                                      |            |               |        |      |             | Pa/a        | درست: ۶             | تموته عدد تاء            | PQ-     | د محبح : ۵۶         | تموته عد           |